# 5 G空間情報を購入する

G空間情報センターでは有償データを購入することができます。また、アカウント登録を したユーザであれば、有償データの購入履歴を残すことができます。以下の手順で有償 データの購入手続きを行います。

なお、有償データにはG空間情報センターのサイト内で購入手続きが完結する「通常型」と、データ提供者による利用目的の確認を経て購入手続きを行う「利用目的詳細型」の2種類のタイプがあります。

### 5.1 有償データを見る

有償データのリソースには有償データを示す¥マークが付いています。¥マークつきのリ ソース詳細には有償データの詳細情報が記載されており、「価格を調べる」ボタンが表示 されます。

データセットによっては、サンプルデータやサンプル画像がリソースとして提供されているものがあります。これらを確認することで、購入前に、よりデータの内容を詳しく知ることができます。

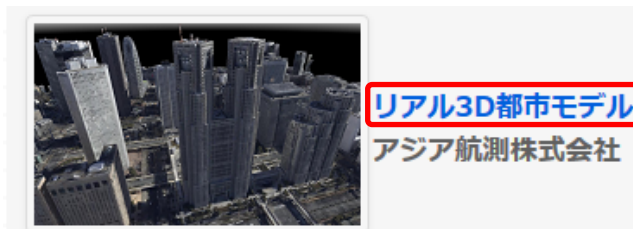

空撮により、建物などの壁面情報も効率よく広範なエリアで取得できる「オブリーク航空カメラ」を 用いて作成したリアルな3Dモデルです。 仕様 提供エリア:東京都都心部 選択エリア単位:250m メッシュ データ形式:OBJ形式 価格 1メッシュあたり 5,750円 ※1600メッシュ以上ご注文の場合 は、別途お問い合わせください。

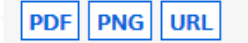

| ▲ データセット 🔮 カテゴリ                                                 |               |
|-----------------------------------------------------------------|---------------|
| リアル3D都市モデル                                                      |               |
| 空撮により、建物などの壁面情報も効率よく広範なエリアで取得できる「オブリーク航空)<br>いて作成したリアルな3Dモデルです。 | カメラ」を用        |
| 仕様                                                              |               |
| 提供エリア:東京都都心部                                                    |               |
| 選択エリア単位:250mメッシュ                                                |               |
| データ形式:OBJ形式                                                     |               |
| 価格                                                              |               |
| 1メッシュあたり 5,750円                                                 |               |
| ※1600メッシュ以上ご注文の場合は、別途お問い合わせください。                                |               |
| データ                                                             |               |
| <b>利用規約</b><br><b>り</b> アル3D都市モデルの利用規約です。                       | ┍ 詳細 🖕        |
| サンプル画像(品川)                                                      | ┍ 詳細 🔪        |
| サンプル画像 (新宿)<br>PNG                                              | ♥詳細 •         |
| 「<br>リアル3D都市モデル                                                 |               |
| SALE 250mメッシュ1図郭から購入いただけます。 価格 :<br>5,750円/図郭                   | ➡詳細 -         |
| $\overline{\nabla}$                                             |               |
| ▲ / 組織 / アジア航測株式会社 / リアル3D都市モデル / リアル3D都市モデル                    |               |
| リアル3D都市モデル                                                      | ¥価格を調べる ♥利用規約 |
| URL: http://www.ajiko.co.jp/                                    |               |
| 250mメッシュ1図郭から購入いただけます。                                          |               |
| 価格: 5,750円/図郭                                                   |               |
|                                                                 |               |

## 5.2 利用規約と注意事項を確認する

有償データの場合、利用規約と注意事項の PDF ファイルが登録されており、データセット詳細表示画面から確認することができます。利用規約と注意事項はデータをカートに入れた後でもカート内で見ることができます。また、利用規約についてはリソースの詳細表示画面からでも確認が可能です。

① データセット詳細表示画面から確認する場合

有償データのデータセット詳細表示画面を表示すると、利用規約、注意事項がリソー スとして登録されています。これらをリソースのプレビュー機能で確認することができます。

| ▲ データセット 誉 カテゴリ                                                                                                    |
|----------------------------------------------------------------------------------------------------|
| メッシュ型流動人ロデータ250mメッシュ                                                                                                    |
| メッシュ型流動人口データ(MDP)は、スマホアプリから得られた位置情報より生成したポイント型流<br>動人口データ(PDP)に、当社独自の総人口換算係数を乗じる等の推計処理を施したデータコンテンツ<br>です。エリアと時間毎で実態に近い人口とその変動の把握を可能にします。 |
| 仕様                                                                                                    |
| 提供エリア : 全国                                                                                                    |
| 選択エリア単位:全国/都道府県/市区町村                                                                                                    |
| 選択時間単位 :年/3ヶ月/月                                                                                                    |
| データ形式 : CSV形式                                                                                                    |
| 価格                                                                                                    |
| 1市区町村あたり 300,000円/月                                                                                                    |
| 1都道府県あたり 700,000円/月                                                                                                    |
| 全国 7,000,000円/月                                                                                                    |
| データ                                                                                                    |
| ▶ 利用規約<br>メッシュ型流動人口データ利用規約                                                                                                    |
| <b>注意事項</b><br>メッシュ型流動人口データ 注意事項                                                                                                    |

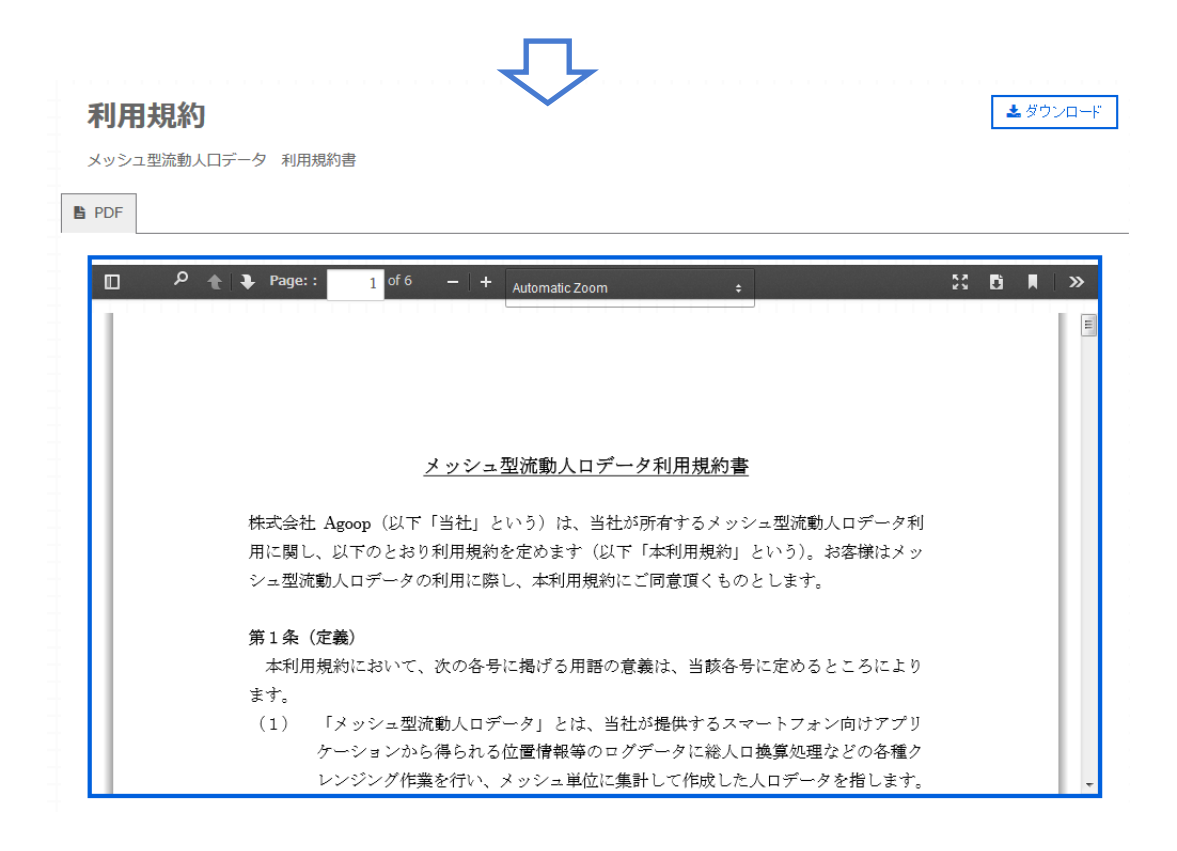

② リソース詳細表示画面から確認する場合

購入したい有償データのリソース詳細画面へ移動し、「利用規約」ボタンをクリックします。

### 都道府県単位(1月単位)

¥価格を調べる ♥利用規約

URL: https://www.agoop.co.jp/

メッシュ型流動人口データ250mメッシュを都道府県毎に月単位で購入いただけます。

# 5.3 範囲を選択する

「価格を調べる」ボタンを押すと、空間・時間範囲指定画面に遷移します。

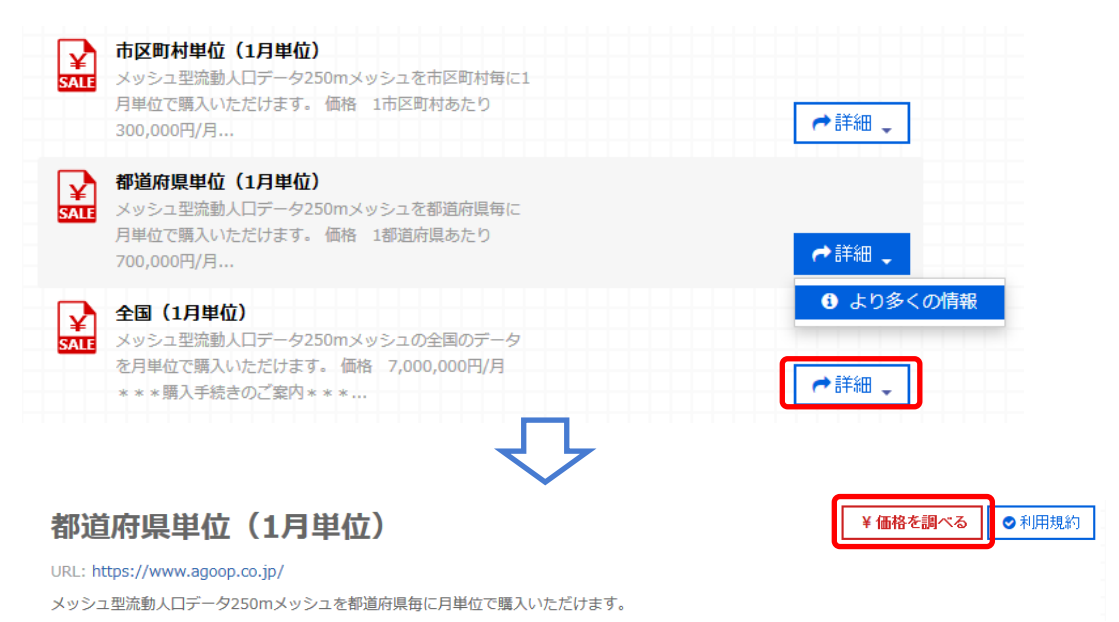

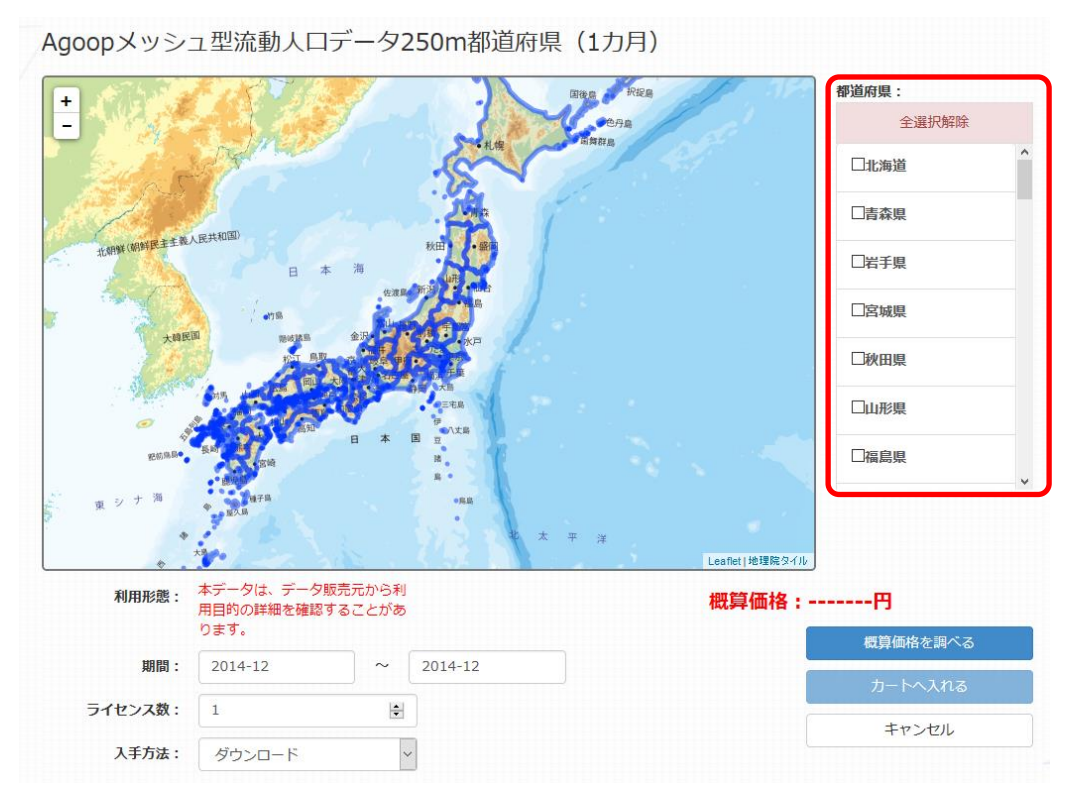

範囲指定は、空間指定と時間指定の2種類があり、データにより指定できる内容および単位が異なります。

①空間指定

空間指定は、右側のボックスから都道府県を選択します。地図上で選択したい都道府 県をクリックすることによっても選択できます。

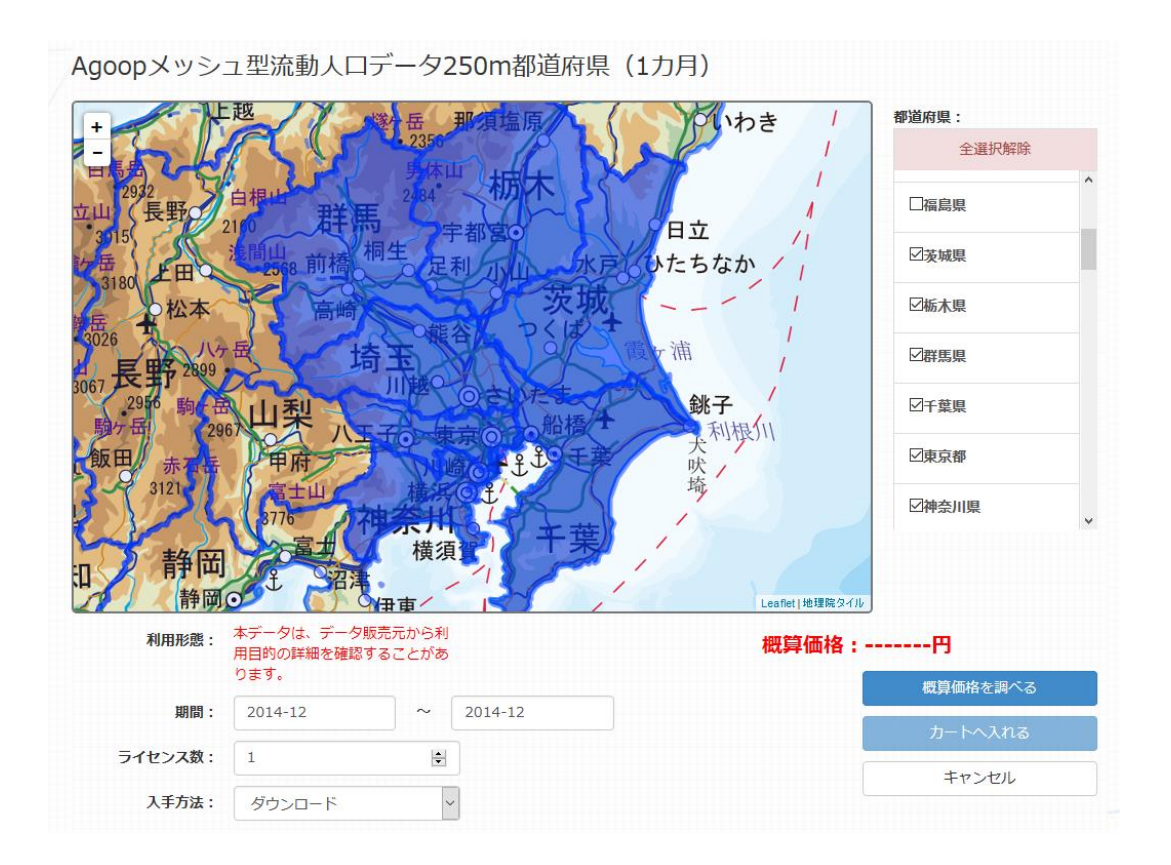

選択された都道府県は、青色に塗られた状態で表示されます。ここから、選択を解除 するには、リストのチェックをクリックして外すか、あるいは、地図上で選択を解除したい都 道府県をクリックします。選択を解除された都道府県は青色が消えます。全ての都道府 県の選択を解除する場合には、「全選択解除」ボタンをクリックします。

地図は「+」または「-」ボタンで拡大縮小、地図上でドラッグすることでスクロールするこ とができます。

選択解除した都道府県を再度選択するには、改めて地図上でクリックするか、あるいは、 リストにチェックを入れます。

②時間指定

空間指定が終了したならば、次に時間指定を行います。

備考:データによっては空間指定のみ可能で、時間指定ができないものもあります。

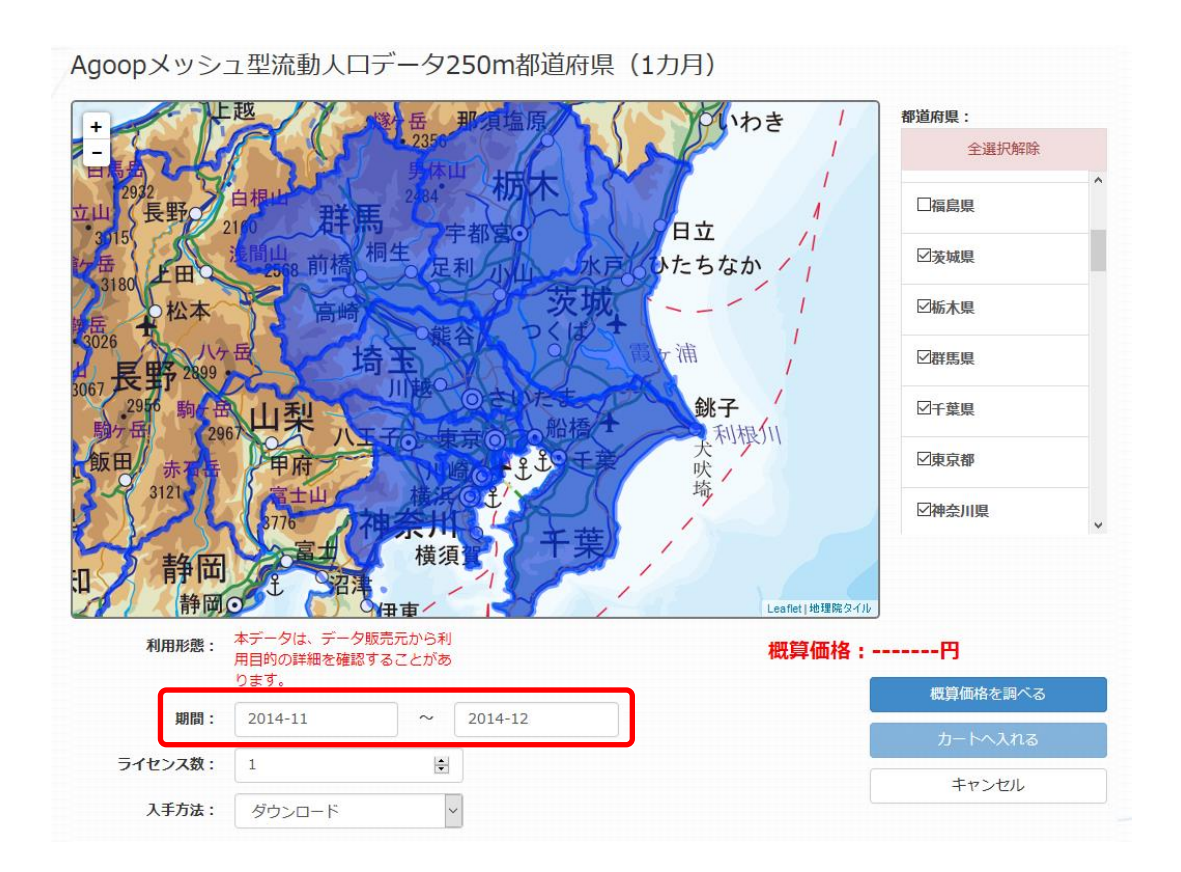

上図の場合、左下に期間を指定する欄がありますので、ここに、いつからいつまでの期間のデータがほしいのかを指定します。指定できる時間の単位は、データによって異なります。

なお、指定した範囲はカートに入れた後に変更することができます。

# 5.4 カートに入れる

時間の設定が終了したら、必要なライセンス数、入手方法をそれぞれ入力し、「概算価格を調べる」ボタンをクリックすると、概算価格が表示されます。

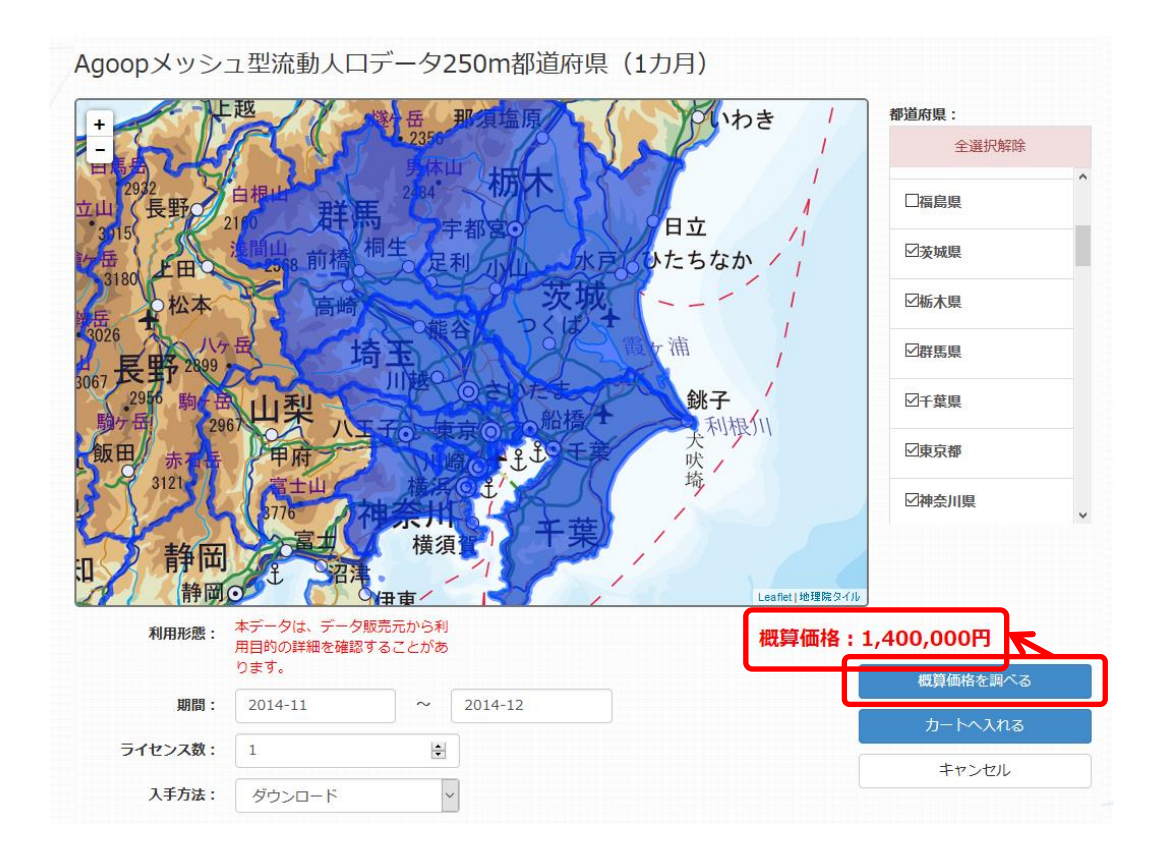

この内容で購入を検討するには、「カートに入れる」ボタンをクリックします。なお、「カートに入れる」ボタンは、購入操作ではなく、購入したい具体リストを作成する行為に相当します。実際の注文行為は、カートから行います。

カートに入れたデータはユーザのカート情報に保存され、インデックスメニューの「カート」から参照することができます。

| <sub>商品名</sub> Agoopメッ:<br>県(1カ月) | シュ型流動人ロデータ250m都            | <b>鄂道府 価格 1,400,000</b> 円(利  | 脱抜) |
|-----------------------------------|----------------------------|------------------------------|-----|
| 都心部 3:00 <b>都心部 15:00</b>         | 購入相談ボタンをクリックした場合、データ<br>す。 | 7販売元から利用目的の詳細を確認する連絡が来ることがあり | ŧ   |
| 14 A.                             | 内容を確認・変更する                 | 利用規約を確認する                    |     |
|                                   | 購入相談をする                    | カートから削除する                    |     |
| カートに入れた日:2016年11                  | 月21日                       |                              |     |

# 5.5 購入手続きをする

通常型タイプの有償データの場合、「購入手続きをする」ボタンで購入手続きへ進みます。

| 商品名アジア航測し        | リアル3D都市データ(OBJ形式) | 価格 34,500 円 (税抜) |
|------------------|-------------------|------------------|
|                  | 内容を確認・変更する        | 利用規約を確認する        |
|                  | 購入手続きする           | カートから削除する        |
| カートに入れた日:2016年11 | 月22日              |                  |

購入手続きは以下の手順となります。画面に従って手続きを行います。

## ①お客様情報の入力

お客様情報の入力をします。

| お名前*          |  |
|---------------|--|
| 所属*           |  |
| 郵便番号*         |  |
| 住所*           |  |
| 電話番号*         |  |
| メールアドレス*      |  |
| メールアドレス(再入力)* |  |

入力後、「確認する」ボタンを押すと確認画面が表示されますので、「送信して次の 画面へ」ボタンを押します。

|--|

②内容と価格の確認

見積書が表示されますので、購入内容の確認を行います。

| すりしていていています。     た見積書       gspaceuser     様       「成理事 関本 義秀       見積番号: 4405       合計金額: 37,260円(税込)       有効期限: 1ヶ月       「た見積書 |                |       |    |    | 議会<br>計算調整<br>計算<br>調整<br>記<br>明<br>記<br>記<br>明<br>記<br>記<br>明<br>記<br>記<br>明<br>記<br>記<br>明<br>記<br>記<br>記<br>記<br>記 |    |
|----------------------------------------------------------------------------------------------------|----------------|-------|----|----|----------------------------------------------------------------------------------------------------|----|
| データ名称                                                                                                    | 図郭番号           | 単価    | 数量 | 期間 | 金額                                                                                                    |    |
| アジア航測リアル3D都市データ(OBJ形式)                                                                                                    | Tile<br>028136 | 5,750 | 1  |    | 5,750                                                                                                    |    |
| アジア航測リアル3D都市データ(OBJ形式)                                                                                                    | Tile<br>028137 | 5,750 | 1  |    | 5,750                                                                                                    |    |
| J/≣†                                                                                                    |                |       |    |    | 34,50                                                                                                    | 00 |
| 小青十                                                                                                    |                |       |    |    | 34,50                                                                                                    | 00 |
| 肖費税                                                                                                    |                |       |    |    | 2,76                                                                                                    | 50 |
| eit                                                                                                    |                |       |    |    | 37,26                                                                                                    | 50 |

確認のチェックボタンをオンにして、「次の画面」へボタンを押します。

|       | ■購入商品内容と      | 価格を確認しました |        |
|-------|---------------|-----------|--------|
| 次の画面へ | の画面へ(前の画面に戻る) | ファイルに保存する | カートに戻る |

③ライセンスの確認

ライセンスの確認を行います。

| 1. お客様情報の入力> 2. 内容と価格の確認> 3. ライセンスの確認> 4. 販売条件の確認> 5. 支払方法の運択> 6. 支払い手続き                                                                                                    |   |
|----------------------------------------------------------------------------------------------------|---|
| <b>以下の条文を最後まで読み、確認のチェックをつけていただかないと、次の画面にはお進みいただけません。</b><br>三次元モデルデータ使用許諾契約書<br>アジア航測株式会社                                                                                                    | ^ |
| 「データ提供者」(以下、「甲」という)と「データ利用者」(以下、「乙」という)は、甲が作成し権利を有するデータベース(以下、「本デー<br>夕製品」という)の使用許諾に関して、以下のとおり契約(以下、本契約という)を締結する。                                                                                                    |   |
| 第1条(定義)<br>1.本契約における「本データ製品」とは別紙に示すデータ及びこれに関連するメタデータ、その他甲が指定する資料をいう。                                                                                                    |   |
| 第2条(許諾内容)<br>1.甲は乙に対し、本データ製品を、本契約の期間中のみ以下に定める使用目的及び利用条件の範囲内で、譲渡不能かつ非独占的な使用権を許諾す<br>る。<br>。2.は、本データ製品を、同一事業所内・同一目的等のユーザ数無制限の端末またはワークステーションにおいてのみ使用することができる。<br>インターネット等外部公開については、画面キャブチャ画像データ、もしくは動画ファイルの配信のみとし、オリジナルが相手方に取り込まれない<br>事を条件とする。また公開時には甲を表記せねばならない。<br>。パックアップ用途に限り、1つまでバックアップコピーを作成することができる。 | • |

最後まで読むとチェックボタンがあります。チェックを入れることにより次の画面へ進めます。

| <ul> <li>のこは、本データ製品を、同一事業所内・同一目的等のユーザ数無制限の端末またはワークステーションにおいてのみ使用することができる。</li> <li>インターネット等外部公開については、画面キャブチャ画像データ、もしくは動画ファイルの配信のみとし、オリジナルが相手方に取り込まれない事を条件とする。また公開時には甲を表記せねばならない。</li> <li>●パックアッブ用途に限り、1つまでパックアッブコピーを作成することができる。</li> <li>上記の条文を最後まで表み、確認のチェックをつけていただがないと、次の画面にはお進みいただけません。</li> </ul> |            |                |  |  |
|----------------------------------------------------------------------------------------------------|------------|----------------|--|--|
|                                                                                                    | と 時人 間 品 の | ライビン人を確認しました。  |  |  |
|                                                                                                    | 次の画面へ      | 前の画面に戻る カートに戻る |  |  |

④販売条件の確認

販売条件の確認を行います。

| 以下の条文を最後まで読み、確認のチェックをつ                                                                                                    | つけていただかないと、次の画面にはお進みいただけません。                                                                                |                 |
|----------------------------------------------------------------------------------------------------|----------------------------------------------------------------------------------------------------|-----------------|
| G空間情報センター                                                                                                    | - 地理空間データ販売規約                                                                                               | ^               |
|                                                                                                    | 一般社団法人 社会基盤情報流通推進                                                                                           | 劦議会             |
| 1条 連用範囲<br>1) 本販売規約(以下「本規約」といいます。)は、一般社団法人<br>情報センター(以下「本サイト」といいます。)において当協議会<br>)を提供する「地理空間データ販売サービス」(第2条1号の「地理<br>通知ませき再信をつかものです。 | ↓社会基盤情報推進協議会(以下「当協議会」といいます。)が運営する<br>または他社コンテンツ(以下これらを総称して「取扱コンテンツ」といい<br>理空間データ販売サービス」をいい,以下「本サービス」といいます。) | G空<br>いいま<br>に関 |

| <ul> <li>第2条 定義</li> <li>(1)「地理空間データ販売サービス」とは、</li> <li>(統計データなどのデジタルデータ(ダウンロ<br/>上記の条文を最後まで</li> </ul> | 本サイトにおい<br>ー ド商品 メディフ<br><b>読み、確認のチェッ</b> | て,当協議会またはデータ提供者が保有する地図データ・空中写真等の画像データ<br>7商品、バッケージ商品)の販売するサービスをいいます。<br><b>少をつけていただがないと、次の画面にはお進みいただけません。</b> | ~ |
|----------------------------------------------------------------------------------------------------|-------------------------------------------|----------------------------------------------------------------------------------------------------|---|
|                                                                                                    | ☑販売                                       | 条件を確認しました。                                                                                                    |   |
|                                                                                                    | 次の画面へ                                     | 前の画面に戻る カートに戻る                                                                                                |   |

⑤支払方法の選択

支払方法の選択を行います。支払方法は「クレジットカード決済」と「請求書払い」の 2種類があります。

| 1. お客様                              | 青報の入力> 2. 内容と価格の確認> 3. ライセンスの確認> 4. 販売条件の確認> <u>5. 支払方法の選択</u> > 6. 支払い手続き |
|-------------------------------------|----------------------------------------------------------------------------|
| 支払方法を選択してくた                         | ້ວ່າ.                                                                      |
| 0クレジットカード決済<br>ご注意:価格によって<br>その場合は、 | (決済代行サービス画面に移動します)<br>に決済できないこともあります。<br>請求書払いを選択願います。                     |
| ●請求書払い(請求書を                         | 指定先に郵送します)                                                                 |
|                                     | 次の画面へ 前の画面に戻る カートに戻る                                                       |

⑥支払手続き

支払い手続きを行います。

■クレジットカード決済

クレジットカード決済の場合は、決済画面で決済処理を行います。「決済へ進む」ボ タンを押すと決済画面へ進みます。

| 1. お客様情報の入力>2. 内容と価格の確認>3. ライセンスの確認>4. 販売条件の確認>5. 支払方法の選択>6. 支払い手続き        |
|----------------------------------------------------------------------------|
| 現在の支払方法は「クレジットカード決済」が選択されています。<br>合計金額をご確認いただき、よろしければ「決済画面に進む」ボタンを押してください。 |
| 合計 37,260円                                                                 |
| 以下のクレジットカードをご利用いただけます。<br>VISA 🚾 🏥 🔜                                       |
| 決済画面に進む 前の画面に戻る<br>「決済画面に進む」ボタンをクリックすると、決済代行会社ペイジェントのページへ移動します。            |

カード情報を入力し、入力内容を確認後、決済を実行します。

| シンシントカ        | ードでのお支払い                     | お支払い内  | 的容                  |
|---------------|------------------------------|--------|---------------------|
| カード情報を入力してくださ | l                            | 耵弜ID   | 20161122_035412     |
|               |                              | ご注文内容  | お支払い一式              |
| カードブランド       | - 🔰 VISA 🎫 🚛 🔐               | 金額     | 37,260円             |
| カード番号         |                              | 画面有効期限 | 2016/11/27 28:59:59 |
| 有効期限(月/年)     | - v 月/ - v 年 <u>※有効期限とは?</u> |        |                     |
| お支払い回数        | <ul> <li>● 一括払い</li> </ul>   |        |                     |
| カード確認番号       | <u>※カード確認番号とは?</u>           |        |                     |
|               | 入力内容を確認する                    |        |                     |

■請求書払い

請求書払いの場合は、請求書の宛先を入力します。入力後、「確認する」ボタンを押します。

| 書の宛先を入力してくださ     | 561°                 |
|------------------|----------------------|
| 5名前*             | gspaceuser           |
| 所属*              | G空間研究室               |
| 郵便番号*            |                      |
| 主所*              | 11148-4-4/ton        |
| 電話番号*            | ( ··· · ···          |
| メールアドレス*         | gspaceuser@gspace.jp |
| メニルマドレフ (声1 中) * | aspectusor@espect.in |

確認画面で内容がよろしければ、「送信して注文を確定する」ボタンを押し注文を確定さ せます。

| 送信して注文を確定する 修正する カートに戻る |
|-------------------------|

# 5.6 購入相談をする

「利用目的詳細型」の場合は、データ提供者より利用目的の詳細確認後の購入手続きとなります。「購入相談をする」ボタンで購入相談へ進みます。

| <sub>商品名</sub> Agoopメッ<br>県(1カ月) | シュ型流動人ロデータ250m者            | <b>彩道府</b> 価格 1,400,000 円 (税法 |
|----------------------------------|----------------------------|-------------------------------|
| 称心部 3:00 都心部 15:00               | 購入相談ボタンをクリックした場合、データ<br>す。 | 販売元から利用目的の詳細を確認する連絡が来ることがありま  |
|                                  | 内容を確認・変更する                 | 利用規約を確認する                     |
|                                  | 購入相談をする                    | カートから削除する                     |
| カートに入れた日:2016年11                 | 1月21日                      |                               |

①お客様情報の入力

お客様情報の入力をします。

| お名前*          |  |  |
|---------------|--|--|
| 所属*           |  |  |
| 郵便番号*         |  |  |
| 住所*           |  |  |
| 電話番号*         |  |  |
| メールアドレス*      |  |  |
| メールアドレス(再入力)* |  |  |

入力後、「確認する」ボタンを押すと確認画面が表示されますので、「送信して次の画 面へ」ボタンを押します。

| ſ            | 送信して次の画面へ | 修正する カートに戻る |  |
|--------------|-----------|-------------|--|
|              |           |             |  |
| 購入希望内容がデータ提供 | *者に送付されま  | ミす。         |  |

| お客様のご購入希望内容をデータ提供者に送付しました。                                                                                         |
|----------------------------------------------------------------------------------------------------|
| データ提供者から、入力いただきましたメールアドレス宛に連絡がありますので、ご確認くださいますよう、お願いいた<br>します。<br>なお、翌々営業日になってもデータ提供者から連絡がない場合には、お問い合わせ画面より連絡願います。 |
|                                                                                                    |

カートに戻る

利用目的がデータ提供者の条件を満たしている場合は購入可能となり、「購入相談をする」ボタンが「購入手続きをする」になります。以降は通常型タイプと同様に購入手続きを進めます。

## 5.7 データをダウンロードする

データ提供者が注文者からの購入内容を確認後、G 空間情報センターの管理者より 購入したデータのダウンロードURLを作成、購入者にメールにて連絡します。メディアで の受け取りを希望された場合には、メディアに購入したデータを格納し、所定の宛先にメ ディアを発送します。 注文者はG空間情報センターからのダウンロード URL の連絡を受けたならば、所定の 期間内に指定された URL から購入したデータをダウンロードします。